## Impostazioni BIOS/OS del PC

## Impostazioni BIOS

Come avviare il BIOS:

Accendere il PC del controller e premere il tasto [F10] mentre è visualizzato il logo HP.

In base alla tempistica di riconoscimento del monitor. la visualizzazione del logo HP potrebbe non essere confermata.

Se il sistema operativo si avvia a causa del ritardo nella pressione del tasto [F10], riavviare il controller PC e riprovare.

| Elementi di configurazione<br>(categoria più ampia) |                                | Elementi di configurazione<br>(categoria più ristretta) | Impostazione<br>(HP Z2 SFF G4 Workstation)<br>BIOS 01.01.06 | Impostazione<br>(HP Z2 SFF G5 Workstation)<br>BIOS S50 01.01.03 |
|-----------------------------------------------------|--------------------------------|---------------------------------------------------------|-------------------------------------------------------------|-----------------------------------------------------------------|
| Sicu                                                | irezza                         |                                                         |                                                             |                                                                 |
|                                                     | Trusted Execution Technology ( | TXT)                                                    | Uncheck                                                     | Uncheck                                                         |
| Ava                                                 | nzato                          |                                                         |                                                             |                                                                 |
|                                                     | Boot Options                   | Fast Boot                                               | Uncheck *1)                                                 | Uncheck *1)                                                     |
|                                                     | Boot Options                   | Network (PXE) Boot                                      | Uncheck *1)                                                 | Uncheck *1)                                                     |
|                                                     | Boot Options                   | UEFI Boot Order                                         | Check. (Cannot change)                                      |                                                                 |
|                                                     | Boot Options                   | Legacy Boot Order                                       | Check. (Cannot change)                                      |                                                                 |
|                                                     | Secure Boot Configuration      | Configure Legacy Support and Secure Boot                | Legacy Support Disable and<br>Secure Boot Disable *1)       |                                                                 |
|                                                     | Built-In Device Options        | Wake On LAN                                             | Boot to Hard Drive                                          | Boot to Hard Drive                                              |
|                                                     | Option ROM Launch Policy       | Configure Option ROM Launch Policy                      | All UEFI (Cannot change)                                    |                                                                 |
|                                                     | Power Management Options       | Extended Idle Power States                              | Uncheck *1)                                                 | Uncheck *1)                                                     |
|                                                     | Remote Management Options      | Intel Management Engine (ME)                            | Uncheck *1)                                                 | Uncheck *1)                                                     |
|                                                     | Remote Management Options      | Intel Active Management (AMT)                           | Uncheck                                                     | Uncheck                                                         |
|                                                     | Remote Management Options      | Watchdog Timer                                          | Uncheck. (Cannot change)                                    | Uncheck. (Cannot change)                                        |

\*1) Elemento da modificare manualmente (elemento da modificare rispetto a BIOS predefinito)

Dopo aver verificato che tutti gli elementi di cui sopra sono impostati, salvare le impostazioni del BIOS.

Come salvare le impostazioni del BIOS:

Fare clic su [Main] - [Save Changes and Exit], e selezionare [Yes] sulla schermata [Save Change?]. 1.

2. Se appare la schermata [Secure Boot], inserire il numero visualizzato e premere il tasto [Enter].

## Impostazioni sistema operativo

Prima di impostare il sistema operativo, è necessario attivare Windows collegando il PC del controller alla rete.

- 1. Collegare il PC del controller alla rete.
- 2
- З.
- Fare clic su [Start]-[Settings]-[Update & Security]-[Activation]-[Troubleshoot]. Quando viene visualizzato [Troubleshoot has completed], fare clic su [Activate Windows]. Assicurarsi che venga visualizzato [Windows is Activated with a Digital license], quindi chiudere la schermata di impostazione. 4.
- Scollegare il PC del controller dalla rete. 5.

| Voci di conferma                                                                                                    | Impostazione                                                                                         |  |  |  |
|----------------------------------------------------------------------------------------------------|----------------------------------------------------------------------------------------------------|--|--|--|
| Impostazione tastiera                                                                                                    | ·                                                                                                    |  |  |  |
| Keyboard layout<br>[Start] - [Settings] - [Time & Language] - [Region & Language] -<br>[Advanced Keyboard Settings] - [Override for default input method]                                                                                                | English(United States) - US                                                                          |  |  |  |
| Software di installazione                                                                                                    |                                                                                                    |  |  |  |
| Pre-installed application<br>[Start]                                                                                                    | The following is pre-installed.<br>•PDF browser (Microsoft Edge)                                     |  |  |  |
| Informazione sistema/accesso                                                                                                    |                                                                                                    |  |  |  |
| When setting up the Windows OS, set the account name and password. After OS setup is completed, make sure that screen lock can be released with [Start] - [ - or R (EVIDENT)] - [Lock] and input "olympus" as the account and "olympus" as the password. | Able to logon with the following:<br>Account: "olympus"<br>Password: "olympus"                       |  |  |  |
| [Start] (right-click) - [Search]                                                                                                    |                                                                                                    |  |  |  |
| Input "System Information" - Click [System Information].                                                                                                    | BIOS Version/Date: Ver. 01.01.06 or later                                                            |  |  |  |
| Input "winver" - Click [winver].                                                                                                    |                                                                                                    |  |  |  |
| Edition                                                                                                    | Windows10 Pro for Workstations 64bit                                                                 |  |  |  |
| Version                                                                                                    | HP Z2 SFF G4 Workstation:<br>1803/1809/1903/1909/2004/20H2<br>HP Z2 SFF G5 Workstation:<br>2004/20H2 |  |  |  |
| Input "Local" to search and find [Local Security Policy] - [Local Policies] - [Security Options]                                                                                                    | [Interactive logon: Do not display<br>last user name]: Disabled<br>(No change from default setting)  |  |  |  |

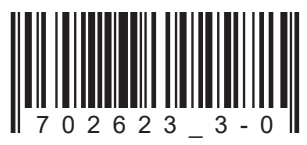

Nº articolo: IT-702623

| Voci di conferma                                                                                          | Impostazione                                                  |  |  |  |  |  |
|----------------------------------------------------------------------------------------------------|---------------------------------------------------------------|--|--|--|--|--|
| Impostazione di sicurezza                                                                                 |                                                               |  |  |  |  |  |
| [Start] - [Windows System] - [Command prompt (right-click)] - [More] - [Run as administrator] - Input and |                                                               |  |  |  |  |  |
| execute "gpedit.msc" ([Local Group Policy Editor] is opened.)                                             | execute "gpedit.msc" ([Local Group Policy Editor] is opened.) |  |  |  |  |  |
| [Local Computer Policy (double-click)] - [Computer Configuration (double-click)] - [Administrative        |                                                               |  |  |  |  |  |
| Templates (double-click)] - [Windows Components (double-click)]                                           |                                                               |  |  |  |  |  |
| [Windows Update] - [Configure Automatic Updates                                                           | Disable                                                       |  |  |  |  |  |
| (double-click)]                                                                                           |                                                               |  |  |  |  |  |
| [Windows Defender Antivirus (double-click)] - [Real-time Protection                                       | Enabled                                                       |  |  |  |  |  |
| (double-click)] - [Turn off real-time protection (double-click)]                                          |                                                               |  |  |  |  |  |
| After setting is completed, close [Local Group Policy Editor] and [Command Promot]                        |                                                               |  |  |  |  |  |
| Configurazione Windows                                                                                    | ·                                                             |  |  |  |  |  |
| [Start] - [Windows System] - [Control Panel]                                                              |                                                               |  |  |  |  |  |
|                                                                                                    |                                                               |  |  |  |  |  |
| [Data and Tima] [Change the time zona] [Data and Tima]                                                    | Local time                                                    |  |  |  |  |  |
| [Date and Time] - [Change the time zone] - [Date and Time] -                                              | Local lime                                                    |  |  |  |  |  |
|                                                                                                    | Homo location: United States                                  |  |  |  |  |  |
|                                                                                                    |                                                               |  |  |  |  |  |
| [Region] - [Change date, time, of number formats]                                                         | Format: Match Windows display                                 |  |  |  |  |  |
| Dever entires estimate [Lendware and Council [Dever Ontional                                              | language (leconniended)                                       |  |  |  |  |  |
| Power options settings (Hardware and Sound) - (Power Options)                                             |                                                               |  |  |  |  |  |
| [High performance] - [Change plan settings]                                                               |                                                               |  |  |  |  |  |
| [ ] [ [lurn off the display]                                                                              | Never                                                         |  |  |  |  |  |
| [Put the computer to sleep]                                                                               | Never                                                         |  |  |  |  |  |
| [Change advanced power settings]                                                                          |                                                               |  |  |  |  |  |
| [PCI Express] - [Link State Power Management]                                                             | OFF (No change from default setting)                          |  |  |  |  |  |
| I I I I I I I I I I I I I I I I I I I                                                                     | Never                                                         |  |  |  |  |  |
| ISleep] - [Sleep after]                                                                                   | Never                                                         |  |  |  |  |  |
| [Sleep] [Allow bybrid sleep]                                                                              | OFF                                                           |  |  |  |  |  |
| Configurations (Mindows (continue)                                                                        | 011                                                           |  |  |  |  |  |
| Configurazione windows (continua)                                                                         |                                                               |  |  |  |  |  |
| [Start] - [Windows System] - [Control Panel] (Continuation)                                               |                                                               |  |  |  |  |  |
| Power options settings [Hardware and Sound] - [Power Options] (c                                          | ontinuation)                                                  |  |  |  |  |  |
| [[High performance] - [Change plan settings] (continuation)                                               |                                                               |  |  |  |  |  |
| [Change advanced power settings] (continuation)                                                           |                                                               |  |  |  |  |  |
| [Sleep] - [Hibernate after]                                                                               | Never                                                         |  |  |  |  |  |
| [Sleep] - [Allow wake timers]                                                                             | Disabled                                                      |  |  |  |  |  |
| USB settings] - [USB selective suspend setting]                                                           | Disabled                                                      |  |  |  |  |  |
| [Choose what the power buttons do] - [Choose settings that are                                            | [Turn on fast startup]: Uncheck                               |  |  |  |  |  |
| currently unavailable] - [Shutdown settings]                                                              |                                                               |  |  |  |  |  |
| [Hardware and Sound] - [NVIDIA Control Panel]                                                             |                                                               |  |  |  |  |  |
| [Adjust Image Settings with Preview]                                                                      | Use my Preference emphasizing:                                |  |  |  |  |  |
|                                                                                                    | Performance                                                   |  |  |  |  |  |
| [View system topology]                                                                                    | Driver version: Ver390.77 or less                             |  |  |  |  |  |
|                                                                                                    | (DSX10-BSW V1.1.4/V1.1.5)                                     |  |  |  |  |  |
| Combination of NVIDIA driver version and DSX10-BSW must be in                                             | the following state.                                          |  |  |  |  |  |
| If the version of the driver is newer than (value is bigger) the above v                                  | ersion, uninstall NVIDIA driver.                              |  |  |  |  |  |
| When uninstalling, after installing the driver of the correct combinat                                    | ion version by installing                                     |  |  |  |  |  |
| DSX10-BSW, re-execute [Adjust image setting by preview].                                                  | , ,                                                           |  |  |  |  |  |
| When the driver of NVIDIA is old (value is smaller), it is automaticall                                   | y updated to the correct                                      |  |  |  |  |  |
| combination driver version by installing DSX10-BSW.                                                       |                                                               |  |  |  |  |  |
| Impostazione di visualizzazione                                                                           |                                                               |  |  |  |  |  |
| Screen saver                                                                                              |                                                               |  |  |  |  |  |
| [Start] - [Settings] - [Personalization] - [Lock screen]                                                  |                                                               |  |  |  |  |  |
| [Screen saver settings]                                                                                   | None                                                          |  |  |  |  |  |
| [On resume, display logon screen]                                                                         | On resume, display logon                                      |  |  |  |  |  |
|                                                                                                    | screen]: Uncheck                                              |  |  |  |  |  |
| Taskbar                                                                                                   | I ock the taskbarl On                                         |  |  |  |  |  |
| Right-click Taskbar - [Settings]                                                                          | (No change from default)                                      |  |  |  |  |  |
| langht oliok haonodi [ootaliigo]                                                                          | [Automatically hide the tackbar in                            |  |  |  |  |  |
|                                                                                                    | desiton model. On                                             |  |  |  |  |  |
|                                                                                                    |                                                               |  |  |  |  |  |
|                                                                                                    | Rottom                                                        |  |  |  |  |  |
|                                                                                                    | (No change from default)                                      |  |  |  |  |  |
| Wallhaper on Lock screen (Sign out screen)                                                                |                                                               |  |  |  |  |  |
| Insert DSX10-BSW media and conv [BACKGROUNDDEFAUIThmp] in                                                 | BACKGHOONDDELAOLI.jpg                                         |  |  |  |  |  |
| DSX10-BSW media folder (D·\DSX10-BSW/Kitting) (where "D" is drive                                         |                                                               |  |  |  |  |  |
| name) to [C:\Windows\Web\Screen]                                                                          |                                                               |  |  |  |  |  |
| [Start] - [Settings] - [Personalization] - [Lock screen] - [Background] -                                 |                                                               |  |  |  |  |  |
| [Picture] - [Browse] - Select [BACKGROUNDDEFAULT.ipa] in                                                  |                                                               |  |  |  |  |  |
| [C:\Windows\Web\Screen]                                                                                   |                                                               |  |  |  |  |  |
| If the [You'll need to provide administrator permission to copy to this                                   |                                                               |  |  |  |  |  |
| folder] message is displayed, click [Continue]. You can check the                                         |                                                               |  |  |  |  |  |
| wallpaper on Lock screen with [Start] - [ 🔤 or 🛛 (EVIDENT)] - [Lock].                                     |                                                               |  |  |  |  |  |
| (If you set the wallpaper on the Lock screen, the same wallpaper is                                       |                                                               |  |  |  |  |  |
| automatically set on the Sign out screen. You can check the wallpaper                                     |                                                               |  |  |  |  |  |
| of the Sign out screen with [Start] - [ 🔤 or 🔕 (EVIDENT)] - [Sign out])                                   |                                                               |  |  |  |  |  |

| Voci di conferma                                                                                                    | Impostazione                                                                                                    |  |  |  |  |
|----------------------------------------------------------------------------------------------------|----------------------------------------------------------------------------------------------------|--|--|--|--|
| Impostazione di visualizzazione (continua)                                                                                                    |                                                                                                    |  |  |  |  |
| Wallpaper and icon setting<br>Insert DSX10-BSW media and copy image files in DSX10-BSW media<br>folder (D:\DSX10-BSW\Kitting) (where "D" is drivename) to [C:\Users\<br>Public\Pictures].                                                                                                    | Image file:<br>EVIDENT_<br>Microsope_2560x1600.bmp<br>EVIDENT_icon.bmp                                                                                                    |  |  |  |  |
| Right-click the copied image file [EVIDENT_<br>Microsope_2560x1600.bmp] on Explorer and select [Set as desktop<br>background].                                                                                                    | Image file:<br>EVIDENT_<br>Microsope_2560x1600.bmp                                                                                                    |  |  |  |  |
| Login account icon<br>[Start] - [Settings] - [Accounts] - [Create Your Picture] - [Browse for one]<br>- Select [EVIDENT_icon.bmp] in [C:\Users\Public\Pictures]                                                                                                    | Image file:<br>EVIDENT_icon.bmp                                                                                                    |  |  |  |  |
| Theme<br>[Start] - [Settings] - [Personalization] - [Themes] - [Save theme] - Input<br>"EVIDENT Theme" - [Save]<br>* After setting [Screen saver], [Taskbar], [Wallpaper], [Login account<br>icon] and [Wallpaper on Lock screen (Sign-out screen)], set this item.<br>The [Save theme] is displayed after the settings are changed. As the<br>[Save theme] is not displayed before changing the settings, the theme<br>cannot be saved. | EVIDENT Theme                                                                                                    |  |  |  |  |
| Impostazione prestazioni                                                                                                    |                                                                                                    |  |  |  |  |
| [Start] (right-click) - [Device Manager]                                                                                                    |                                                                                                    |  |  |  |  |
| [Universal Serial Bus controllers] - [USB Root Hub (USB 3.0)] - [USB<br>Root Hub (USB 3.0)] (right-click) - [Properties] - [Power Management]                                                                                                    | [Allow the computer to turn off this device to save power]: Uncheck                                                                                                    |  |  |  |  |
| [Ports (COM & LPT)] - [Communications Port] (right-click) -<br>[Properties] - [Port settings] - [Advanced] - [COM Port Number]                                                                                                    | COM1                                                                                                    |  |  |  |  |
| .NET Framework<br>[Start] (right-click) - [Run] - Input and execute "regedit" - [Computer] -<br>[HKEY_LOCAL_MACHINE] - [SOFTWARE] - [Microsoft] -<br>[NET Framework Setup] - [NDP] - [v4] - [Full]<br>Check value of REG_DWORD described in [Release].                                                                                                    | HP Z2 SFF G4 Workstation:<br>NET4.72 (valore DWORD rilascio:<br>461808, 461814)<br>.NET 4.8 (valore DWORD rilascio:<br>528040, 528049, 528209,<br>528372)<br>HP Z2 SFF G5 Workstation:<br>.NET 4.8 (valore DWORD rilascio:<br>528372) |  |  |  |  |
| Nome computer/Impostazione accesso automatico                                                                                                    |                                                                                                    |  |  |  |  |
| [Start] - [Windows System] - [Control Panel] - [System and Security]<br>- [System] - [Computer name, domain, and workgroup settings] -<br>[Change settings] - [Computer Name] - [Change]<br>Changing computer name, select [Restart later].                                                                                                    | Computer name: EVIDENT-PC                                                                                                    |  |  |  |  |
| Auto login<br>Insert DSX10-BSW media and double-click [AutoLogin.reg] in DSX10-BSW<br>media folder (D:\DSX10-BSW\Kitting) (where "D" is drive name)<br>Set according to displayed registry editor screen.                                                                                                    | Automatic log-on to OS                                                                                                    |  |  |  |  |
| Restart OS and check the following items.                                                                                                    |                                                                                                    |  |  |  |  |
| I ne computer name is set correctly.                                                                                                    |                                                                                                    |  |  |  |  |
| I Trou can log-on to OS automatically.                                                                                                    |                                                                                                    |  |  |  |  |

## **EVIDENT CORPORATION**